### Semana Universitária 2020 - Faculdade UnB Planaltina 21 a 25 de Setembro

# COMO FAZER SUA INSCRIÇÃO? Como fazer sua inscrição?

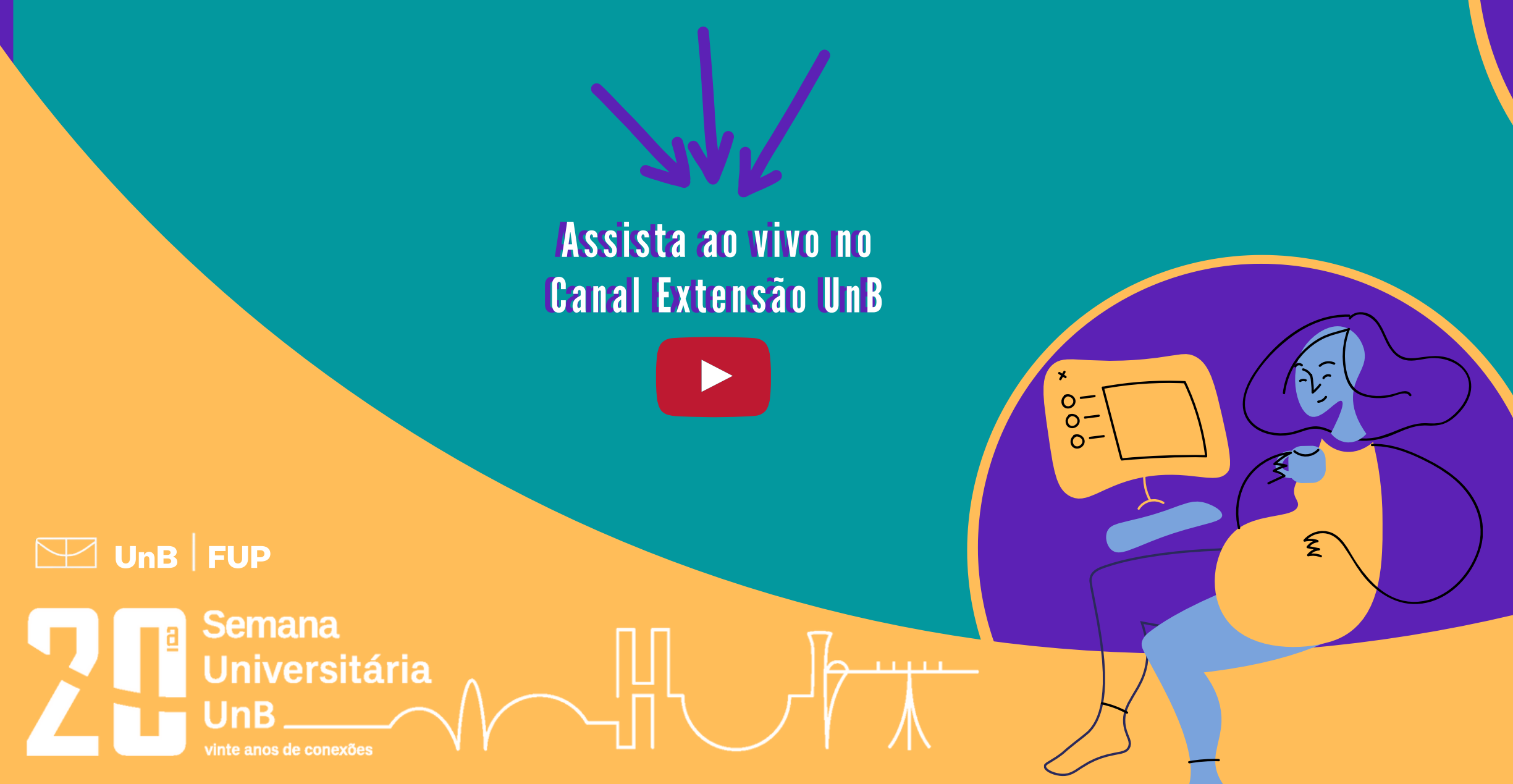

Acesse http://fup.unb.br/ e confira a programação! Acompanhe as redes sociais @fup\_unb

Acesse www.unb.br e procure o ícone para acessar o portal SIG UnB ou acesse https://sig.unb.br/sigaa/public/extensao/loginCursosEventosExtensao.jsf e pule para o passo 4

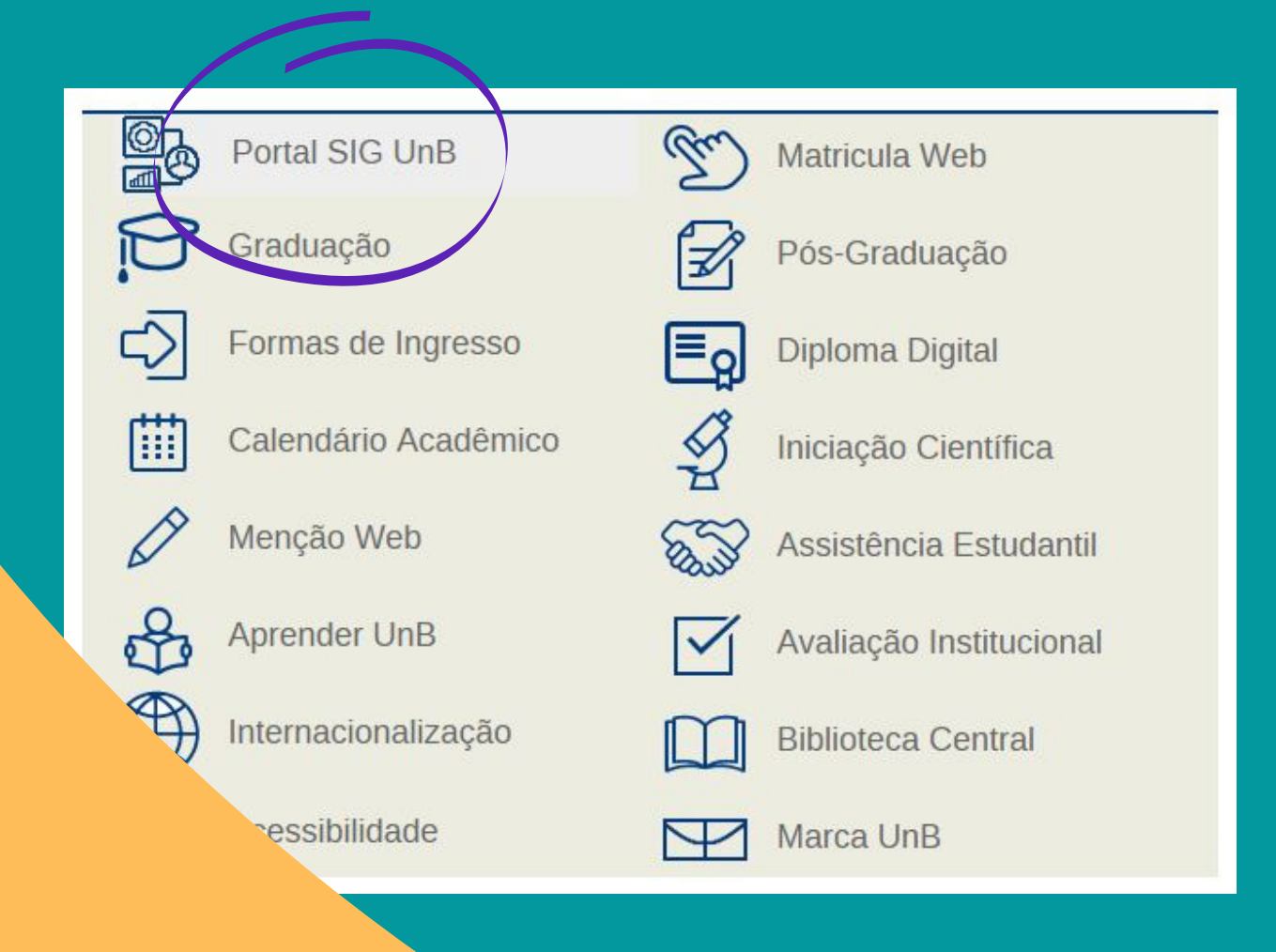

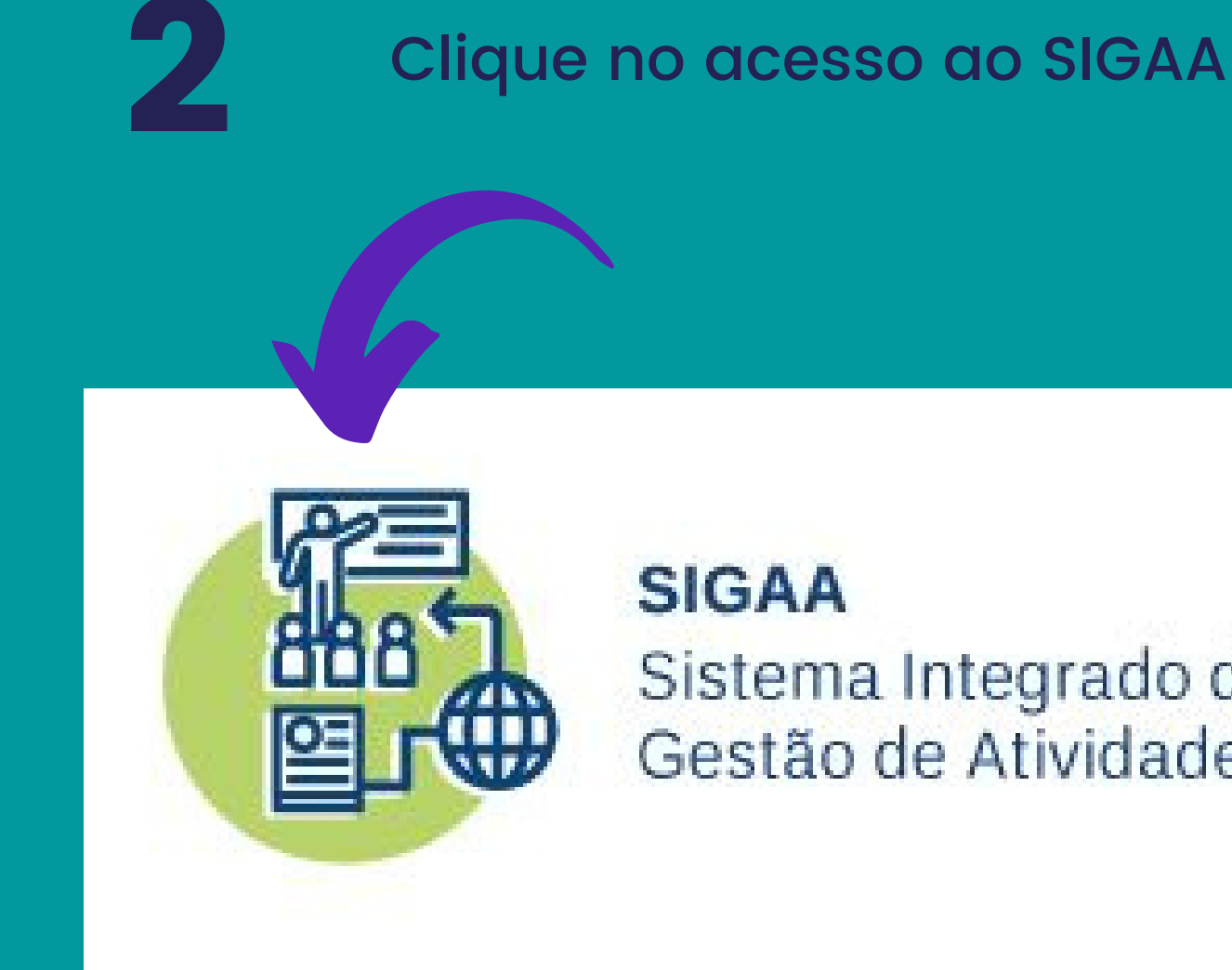

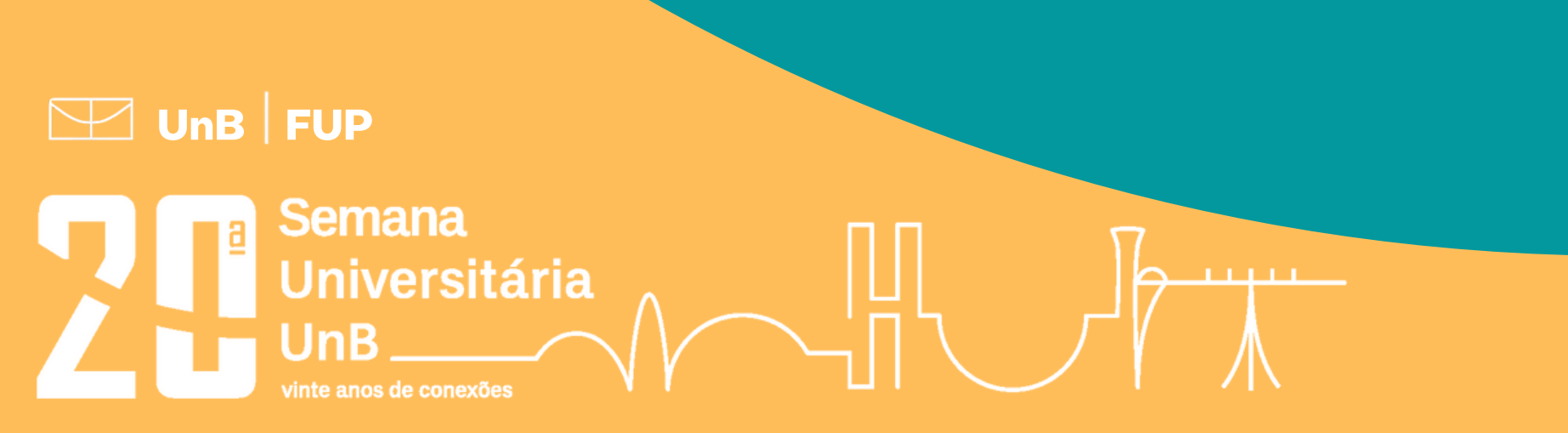

### Sistema Integrado de Gestão de Atividades Acadêmicas

Selecione "Extensão" e então clique em "Acesso à área de inscritos em cursos e eventos"

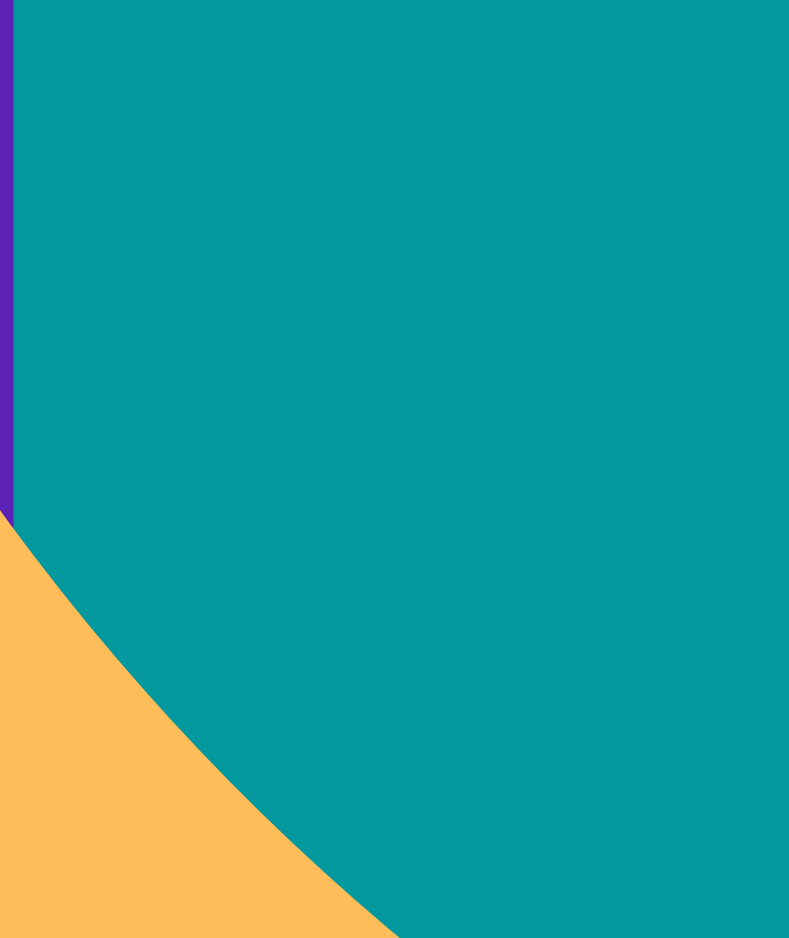

Semana

inte anos de conexõe

Universitária

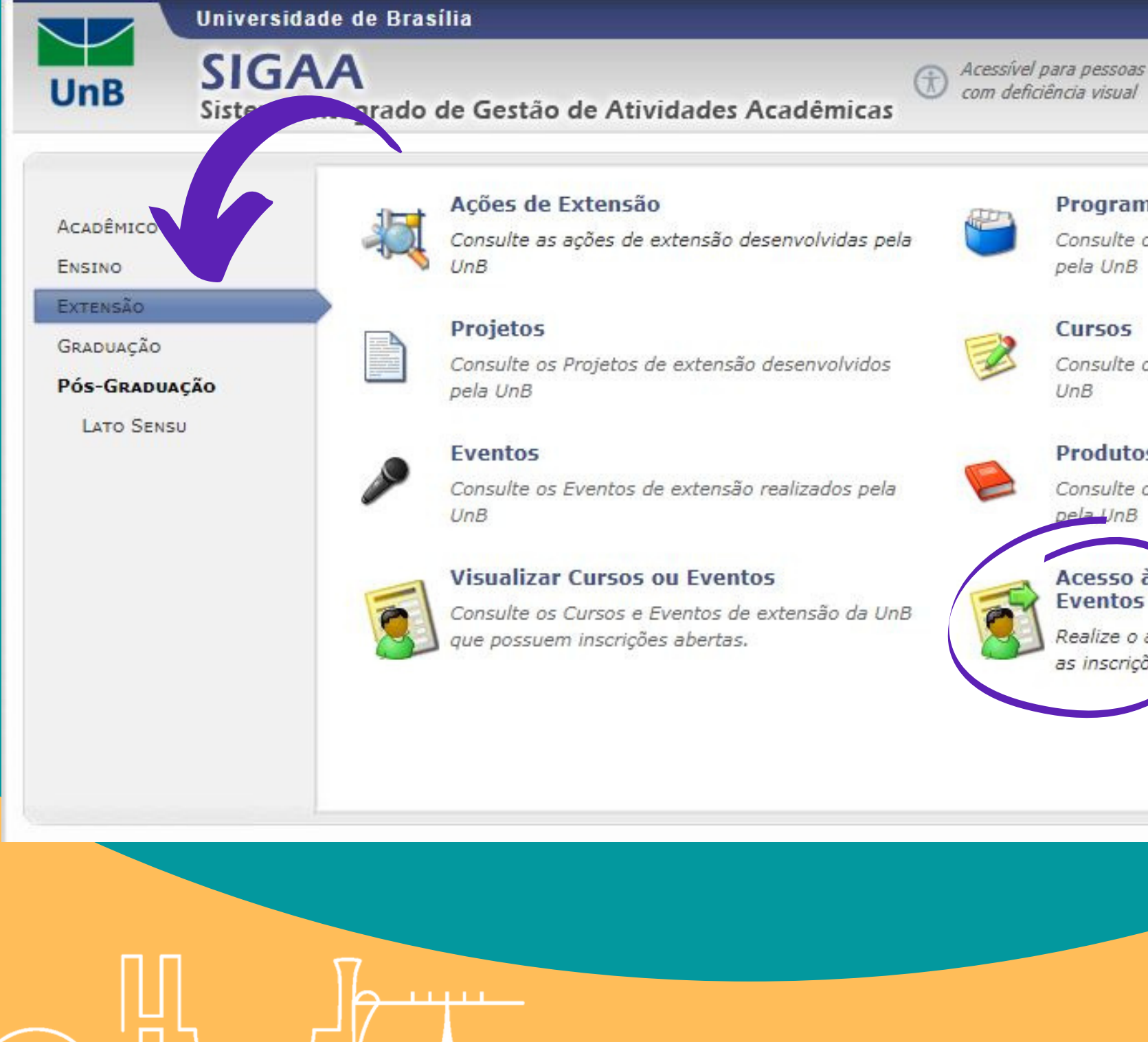

### Brasília, 19 de Setembro de 2020

### Login

### Programas

Consulte os Programas de extensão desenvolvidos

Consulte os Cursos de extensão ministrados pela

### Produtos

Consulte os Produtos de extensão desenvolvidos nela UnB

### Acesso à Área de Inscritos em Cursos e Eventos

Realize o acesso na área de inscritos para gerenciar as inscrições nos cursos e eventos

Faça seu login usando o e-mail e senha. Caso ainda não esteja registrado no SIGAA, crie uma conta para você e valide-a em seu e-mail antes de fazer o login

|              | Jniversidade de Brasília                                                                                                    | Brasília, 19 de Setembro de 2020 |                                                                                                    |
|--------------|----------------------------------------------------------------------------------------------------|----------------------------------|----------------------------------------------------------------------------------------------------|
| UnB          | Sistema Integrado de Gestão de Atividades Acadêmicas                                                                                                    | ogin                             | Tela de cadastro                                                                                                    |
| ÁREA DE LOGI | in para Acesso à Inscrição em Cursos e Eventos de Extensão                                                                                                    |                                  |                                                                                                    |
|              |                                                                                                    |                                  | Formulário de Cadastro                                                                                                    |
|              | Caro visitante,<br>Para acessar a área de inscritos em cursos e eventos de extensão é necessário realizar o login no<br>A partir da área de gerenciamento será possível se inscrever nos curso e eventos, bem co<br>acompanhar as suas inscrições já realizadas.<br>INFORME SEU E-MAIL E SE<br>E-mail: cristinabrasao@ | sistema.<br>mo                   | DADOS PESSOAIS         Estrangeiro:         CPF: *         Passaporte:         Passaporte:         Nome *         Completo:         Data de *         Nascimento:                                                                               |
|              | Senha: ••••••<br>Entrar<br>Esqueci minha senha! Ainda não possuo cadastro!                                                                                                    |                                  | ENDEREÇO         CEP: *       Seconda lupa para buscar o endereço do CEP informado)         Rua/Av.: *       Número: *         Bairro: *       Complemento:                                                                                     |
|              | << voltar ao menu principal                                                                                                    |                                  | UF: * Distrito Federal V Municipio: * BRASILIA V                                                                                                    |
|              |                                                                                                    |                                  | Contato   Telefone Fixo:   (xx)xxxx     AUTENTICAÇÃO     E-mail: *   Confirmação de E-mail: *   Senha: *   Confirmação de Senha: *   Após preencher, deverá clicar em "Cadastrar" e um e-mail de confirmação será enviado ao e-mail cadastrado. |
| ☐ UnB   F    | =UP                                                                                                    |                                  |                                                                                                    |
|              | Semana<br>Jniversitária<br>JnB<br>Inte anos de conexões                                                                                                    |                                  |                                                                                                    |

# Atenção!!! Se você acessa o SIGAA com seu CPF, pode ser que precise fazer novo cadastro.

Acesse os "Cursos e Eventos abertos"

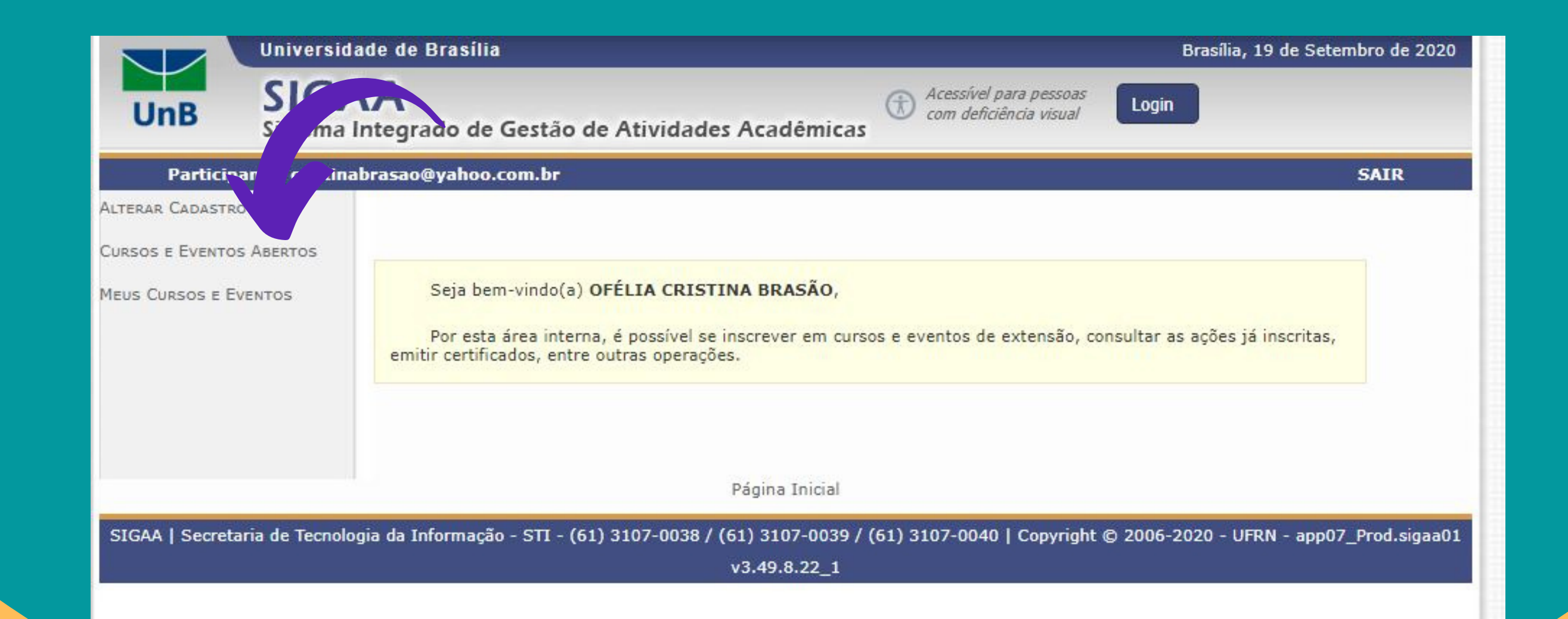

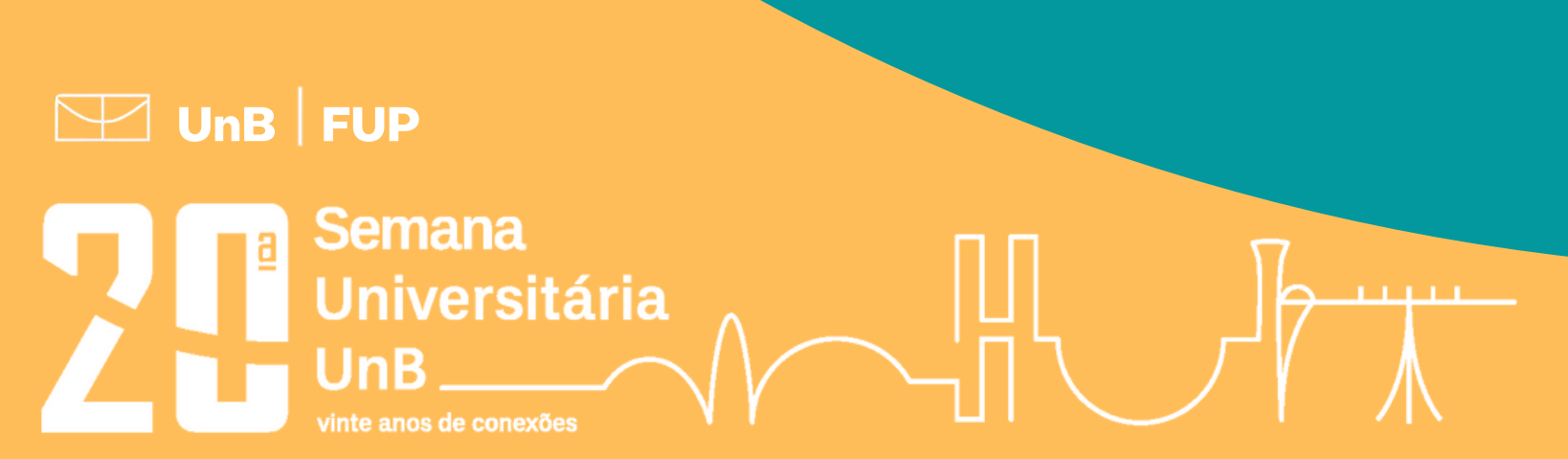

### Busque as atividades da FUP, uma forma fácil de fazer isso é digitando Ctrl + F e escrevendo FUP

6

Semar

Unive

| ice & Educatio | 2a opção 🚱 New Technologies 💿 Screencast 🐹 PPG Ecl 💴 Apre 📊                                                                                                    |
|----------------|----------------------------------------------------------------------------------------------------|
|                | Universidade de Brasília                                                                                                    |
| UnB            | Sistema Integrado de Gestão de Atividades Acadêmicas                                                                                                    |
| Participa      | ante: cristinabrasao@yahoo.com.br                                                                                                    |
| LISIA DE C     | Caro Usuário(a),<br>Abaixo estão listados os cursos ou eventos de extensão que possuem períodos de inscrição abert<br>Os cursos e eventos listados em <b>verde</b> são cursos ou eventos cuja inscrição já foi realizada.<br><b>Observação:</b> Caso o curso ou evento possua mini atividades, só será possível se inscrever nelas |
|                | Busca por Ações de Extensão                                                                                                    |
|                | Atividade: TODOS V<br>Atividade: SELECIONE V<br>Coordenador:                                                                                                    |
|                | Período:                                                                                                    |
|                | Filtrar                                                                                                    |
|                | ☺: Inscrever-se ♀: Ver Detalhes do Curso ou Evento de Extensão.<br>іс Visualizar Períodos de Inscrição Abertos para as Mini Atividades                                                                                                    |
|                | Inscrições Abertas ( 43 )                                                                                                    |

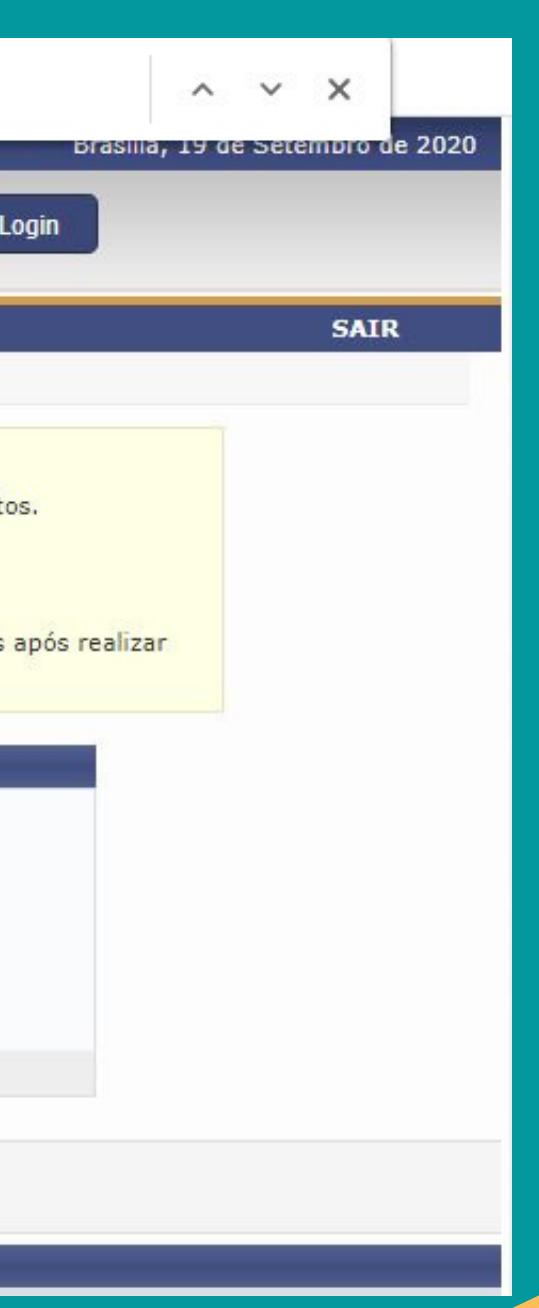

Selecione "Inscrever-se" clicando no ícone de seta na Semana Universitária FUP

| XVIII ao início do século XX)<br>Coordenação: MARIA DO CARMO COUTO DA SILVA                                                                             | CURSO  | 22/09/2020 | 80      |
|----------------------------------------------------------------------------------------------------|--------|------------|---------|
| III Semana do Turismo -Trilhando caminhos, traçando histórias<br>Coordenação: LIVIA CRISTINA BARROS DA SILVA WIESINIESKI                                | EVENTO | 25/09/2020 | 1180    |
| Diálogos, História (s) e Memórias: conexões educativas em meio a<br>pandemia<br>Coordenação: RITA SILVANA SANTANA DOS SANTOS                            | EVENTO | 25/09/2020 | 9999    |
| Semana Universitária 2020 - BCE<br>Coordenação: EDUARDO LOPES DE CARVALHO                                                                               | EVENTO | 25/09/2020 | 9999999 |
| Arte em Suspensão - Instituto de Artes SEMUNI 2020<br>Coordenação: TERESA CRISTINA JARDIM DE SANTA CRUZ OLIVEIRA                                        | EVENTO | 25/09/2020 | 99999   |
| Atividades da Semana Universitária do ICS<br>Coordenação: CRISTHIAN TEOFILO DA SILVA                                                                    | EVENTO | 25/09/2020 | 6000    |
| Semana Universitária FUP 2020 - vinte anos de conexões<br>Coordenação: CAROLINE SIQUEIRA GOMIDE                                                         | EVENTO | 25/09/2020 | 5000    |
| IREL NA SEMANA UNIVERSITÁRIA<br>Coordenação: THIAGO GEHRE GALVAO                                                                                        | EVENTO | 25/09/2020 | 8000    |
| Semana Universitária UnB 2020 FACE<br>Coordenação: VANDER MENDES LUCAS                                                                                  | EVENTO | 25/09/2020 | 1000    |
| Projeto da Semana Universitária 2020 do Instituto de Física<br>Coordenação: LEONARDO LUIZ E CASTRO                                                      | EVENTO | 25/09/2020 | 9999    |
| SEMUNI FAV 2020<br>Coordenação: LUCI SAYORI MURATA                                                                                                    | EVENTO | 25/09/2020 | 9999    |
| Proposta única do Centro de Estudos Avançados Multidisciplinares na<br>Semana Universitária 2020.<br>Coordepação: JOSE DO EGITO CANDEIRA MARINHO JUNIOR | EVENTO | 25/09/2020 | 999999  |

| 129 | 1 | o 🔍 🎯        |
|-----|---|--------------|
| 212 | 0 | 968 🔍 🚳 🎎    |
| 711 | 0 | 9288 🔍 🎯 🏘   |
| 462 | 0 | 999537 🔍 📀   |
| 299 | 0 | 99700 🔍 🕐    |
| 285 | 0 | 5715         |
| 176 | 0 | 4824 🔍 🕥 🏘   |
| 419 | o | 7581 🔍 🎯 🍂   |
| 267 | 0 | 733 🔍 🎯 🍂    |
| 265 | 0 | 9734 🔍 🚱 🍂   |
| 910 | 0 | 9089 🔍 🎯 🎎   |
| 460 | 0 | 999539 🔍 🌍 降 |

8

Em "Instituição" preencha de que instituição você vem (Por ex. Universidade de Brasília). Pode ignorar o item referente a "arquivo". Conclua clicando em "confirmar inscrição".

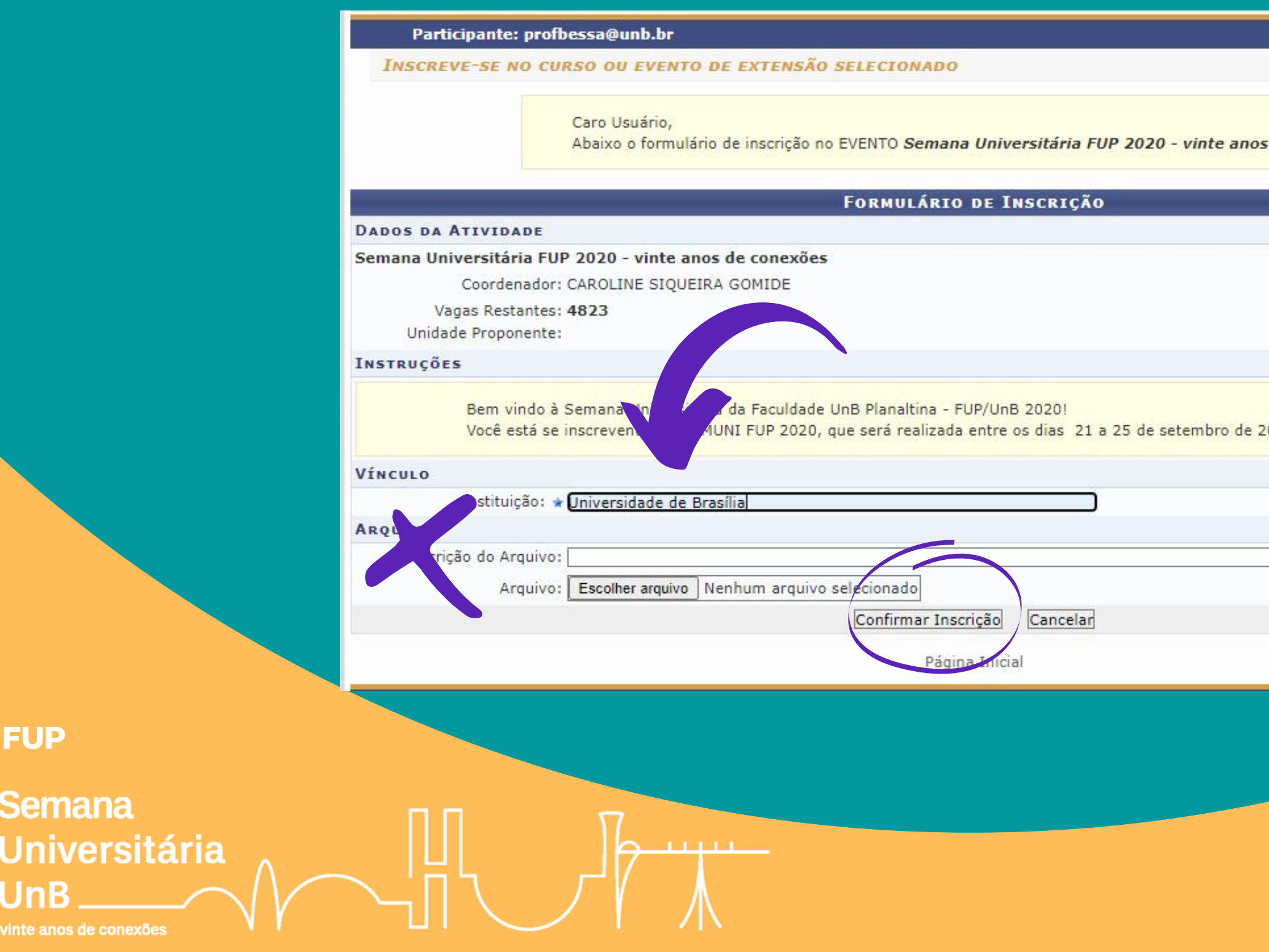

|             | CATD |
|-------------|------|
|             | SAIR |
|             |      |
|             |      |
| de conexões |      |
|             |      |
|             |      |
|             |      |
|             |      |
|             |      |
|             |      |
|             |      |
|             |      |
| 20.         |      |
|             |      |
|             |      |
|             |      |
|             |      |
|             |      |
|             |      |
|             |      |
|             |      |
|             |      |
|             |      |
|             |      |
|             |      |

Semana

Universitária

Você receberá uma mensagem confirmando sua inscrição no evento geral. Agora você precisará escolher as atividades de que quer participar. Clique em "Página inicial".

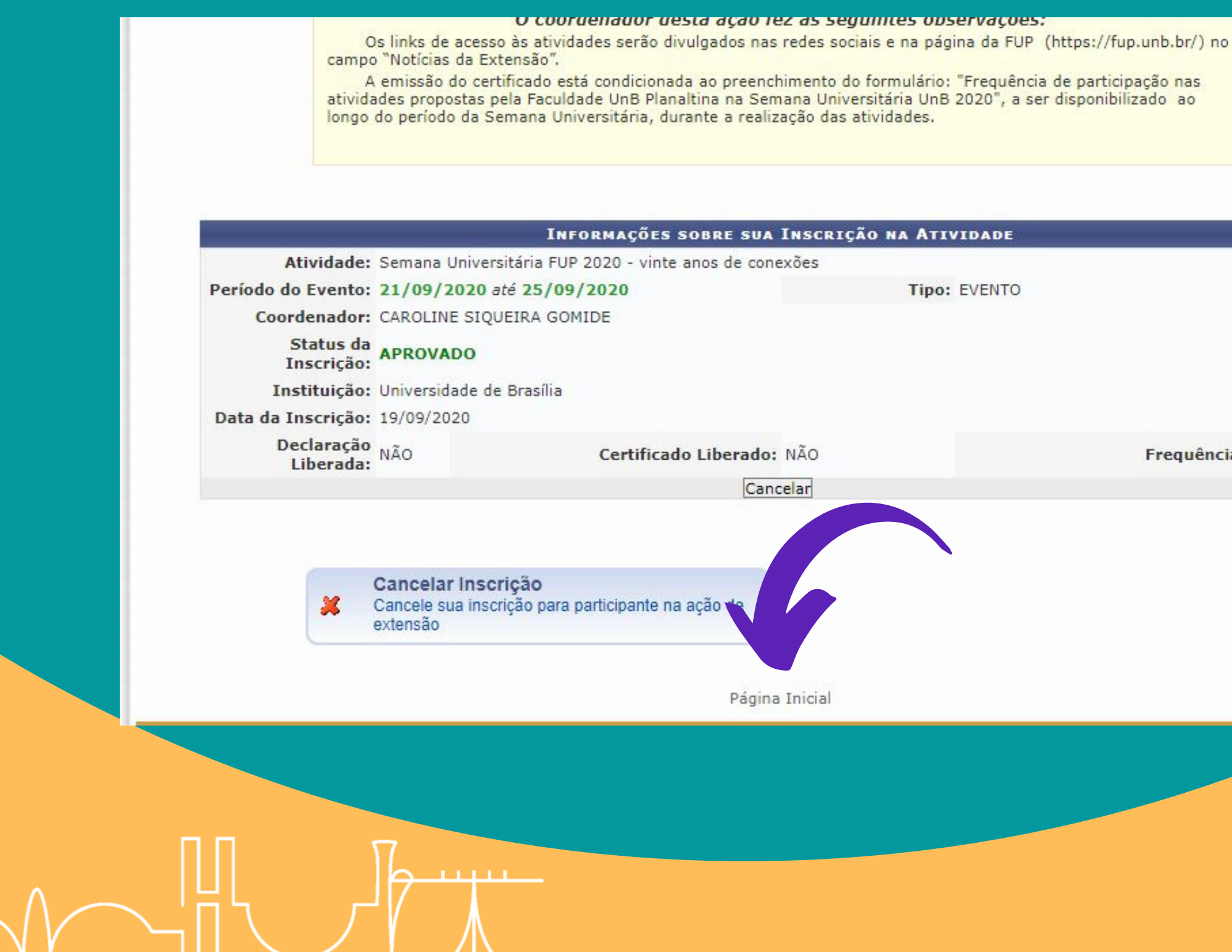

Frequência: 0 %

Volte a clicar em "Cursos e Eventos abertos

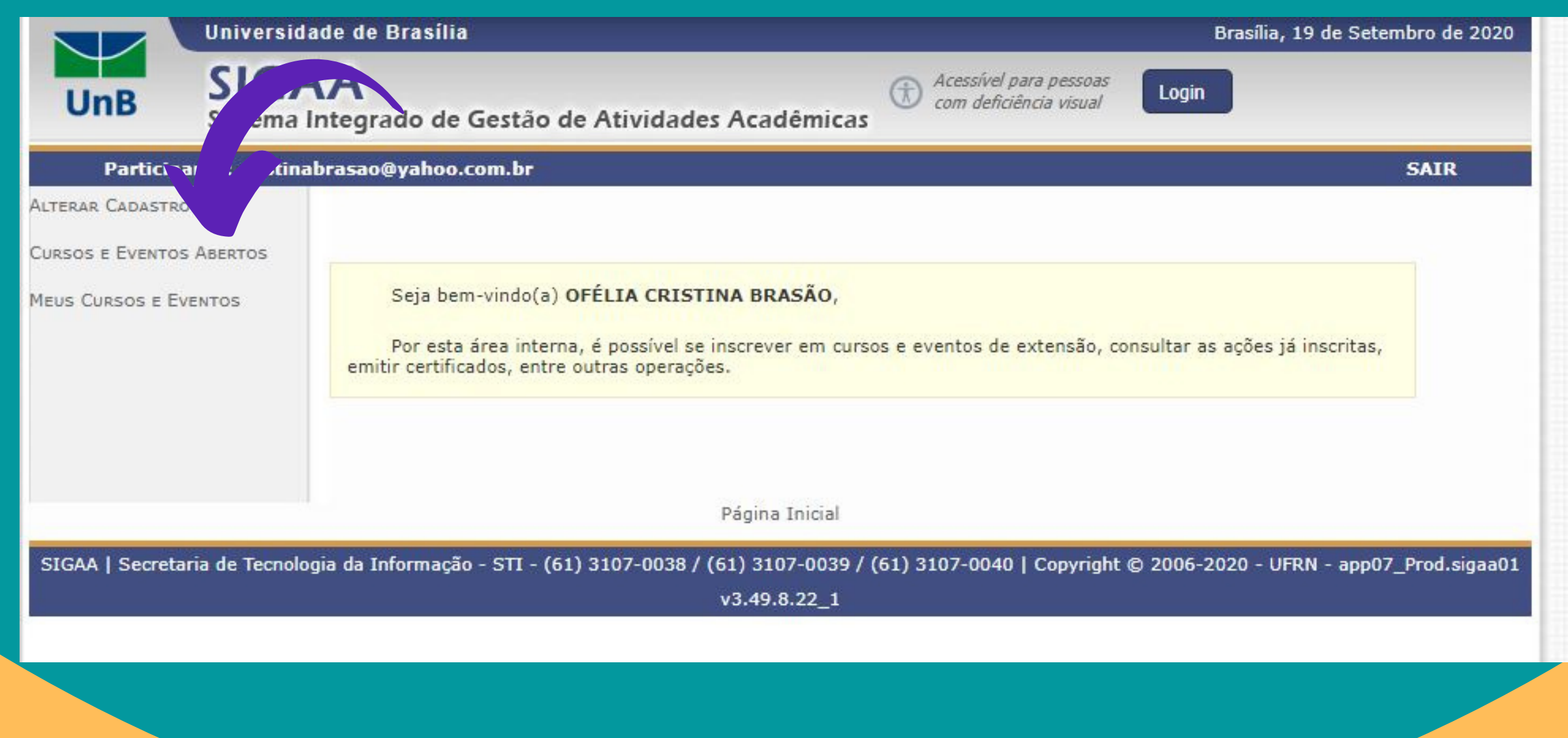

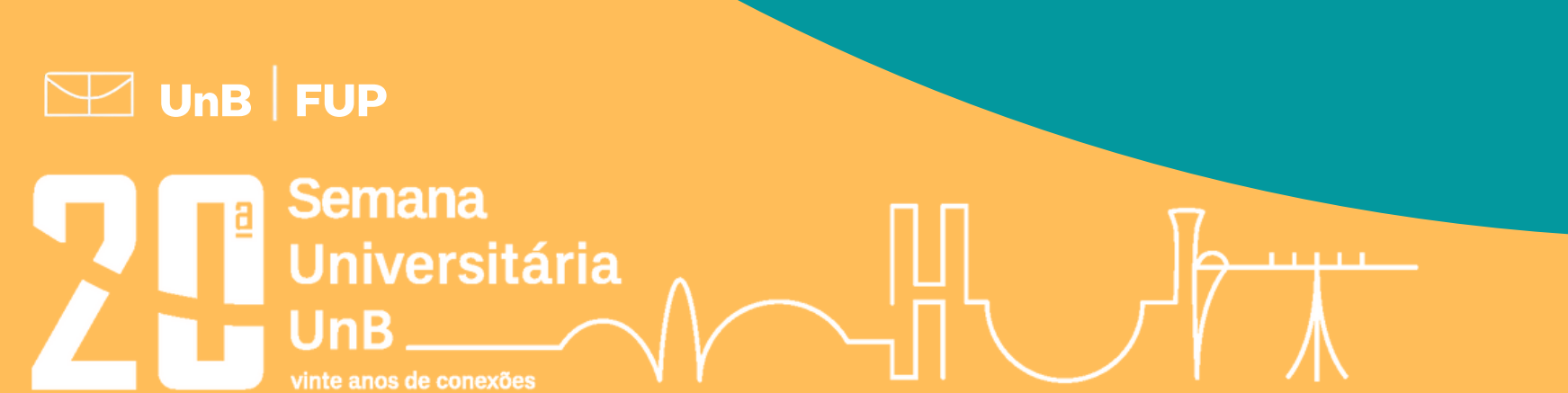

E volte a procurar por FUP usando o comando Ctrl + F

| nce & Educatio | 2a opção 🔇 New Technologies 💽 Screencast 🐹 PPG Ecl 💶 Apre 📊                                                                                                    |
|----------------|----------------------------------------------------------------------------------------------------|
|                | Universidade de Brasília                                                                                                    |
| UnB            | SIGAA<br>Sistema Integrado de Gestão de Atividades Acadêmicas                                                                                                    |
| Participa      | nte: cristinabrasao@yahoo.com.br                                                                                                    |
| LISTA DE C     | ursos e Eventos de Extensão com Períodos de Inscrição Abertos                                                                                                    |
|                | Caro Usuário(a),<br>Abaixo estão listados os cursos ou eventos de extensão que possuem períodos de inscrição abertos.<br>Os cursos e eventos listados em <b>verde</b> são cursos ou eventos cuja inscrição já foi realizada.<br><b>Observação:</b> Caso o curso ou evento possua mini atividades, só será possível se inscrever nelas após<br>inscrição na atividade principal. |
|                | BUSCA POR ACÕES DE EXTENSÃO                                                                                                    |
|                | Título da Ação:                                                                                                    |
|                | Tipo de Atividade:                                                                                                    |
|                | 🗌 Área Temática: 🛛 SELECIONE 💙                                                                                                    |
|                | Coordenador:                                                                                                    |
|                | Período:                                                                                                    |
|                | Filtrar                                                                                                    |
|                | ☺: Inscrever-se ♀: Ver Detalhes do Curso ou Evento de Extensão.<br>♣: Visualizar Períodos de Inscrição Abertos para as Mini Atividades                                                                                                    |
|                | Inscrições Abertas ( 43 )                                                                                                    |
|                |                                                                                                    |

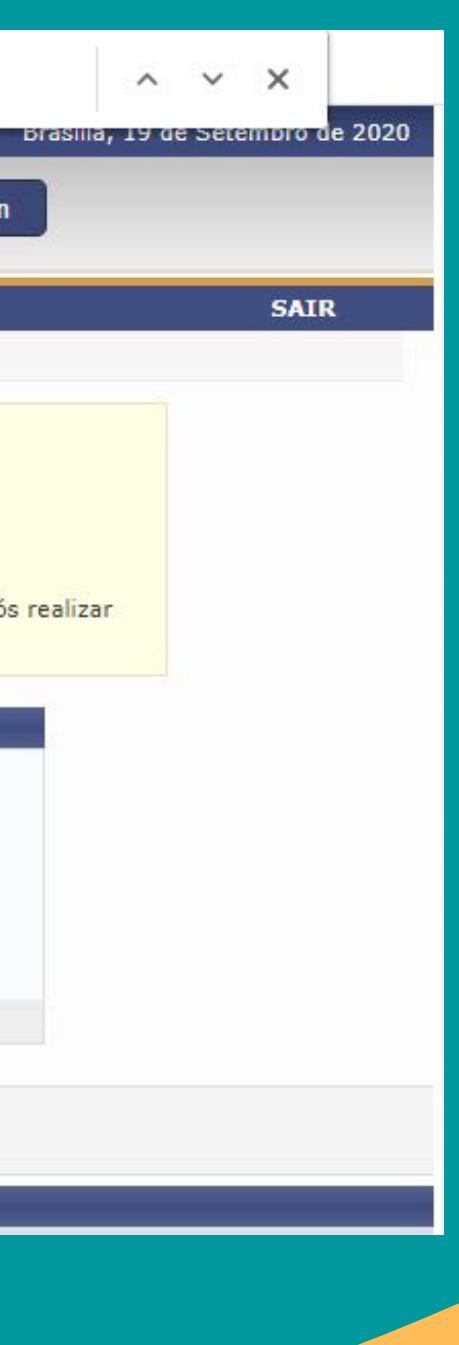

### Agora clique no ícone de quebra-cabeça para inscreverse na atividade.

| XVIII ao início do século XX)<br>Coordenação: MARIA DO CARMO COUTO DA SILVA                                                  | CURSO  | 22/09/2020 | 80     |
|----------------------------------------------------------------------------------------------------|--------|------------|--------|
| III Semana do Turismo -Trilhando caminhos, traçando histórias<br>Coordenação: LIVIA CRISTINA BARROS DA SILVA WIESINIESKI     | EVENTO | 25/09/2020 | 1180   |
| Diálogos, História (s) e Memórias: conexões educativas em meio a<br>pandemia<br>Coordenação: RITA SILVANA SANTANA DOS SANTOS | EVENTO | 25/09/2020 | 9999   |
| Semana Universitária 2020 - BCE<br>Coordenação: EDUARDO LOPES DE CARVALHO                                                    | EVENTO | 25/09/2020 | 999999 |
| Arte em Suspensão - Instituto de Artes SEMUNI 2020<br>Coordenação: TERESA CRISTINA JARDIM DE SANTA CRUZ OLIVEIRA             | EVENTO | 25/09/2020 | 99999  |
| Atividades da Semana Universitária do ICS<br>Coordenação: CRISTHIAN TEOFILO DA SILVA                                         | EVENTO | 25/09/2020 | 6000   |
| Semana Universitária FUP 2020 - vinte anos de conexões<br>Coordenação: CAROLINE SIQUEIRA GOMIDE                              | EVENTO | 25/09/2020 | 5000   |
| IREL NA SEMANA UNIVERSITÁRIA<br>Coordenação: THIAGO GEHRE GALVAO                                                             | EVENTO | 25/09/2020 | 8000   |
| Semana Universitária UnB 2020 FACE<br>Coordenação: VANDER MENDES LUCAS                                                       | EVENTO | 25/09/2020 | 1000   |
| Projeto da Semana Universitária 2020 do Instituto de Física<br>Coordenação: LEONARDO LUIZ E CASTRO                           | EVENTO | 25/09/2020 | 9999   |
| SEMUNI FAV 2020<br>Coordenação: LUCI SAYORI MURATA                                                                           | EVENTO | 25/09/2020 | 9999   |
| Proposta única do Centro de Estudos Avançados Multidisciplinares na<br>Semana Universitária 2020.                            | EVENTO | 25/09/2020 | 999999 |

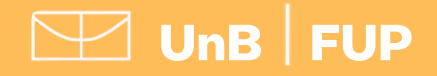

Semana Universitária

nte anos de conexões

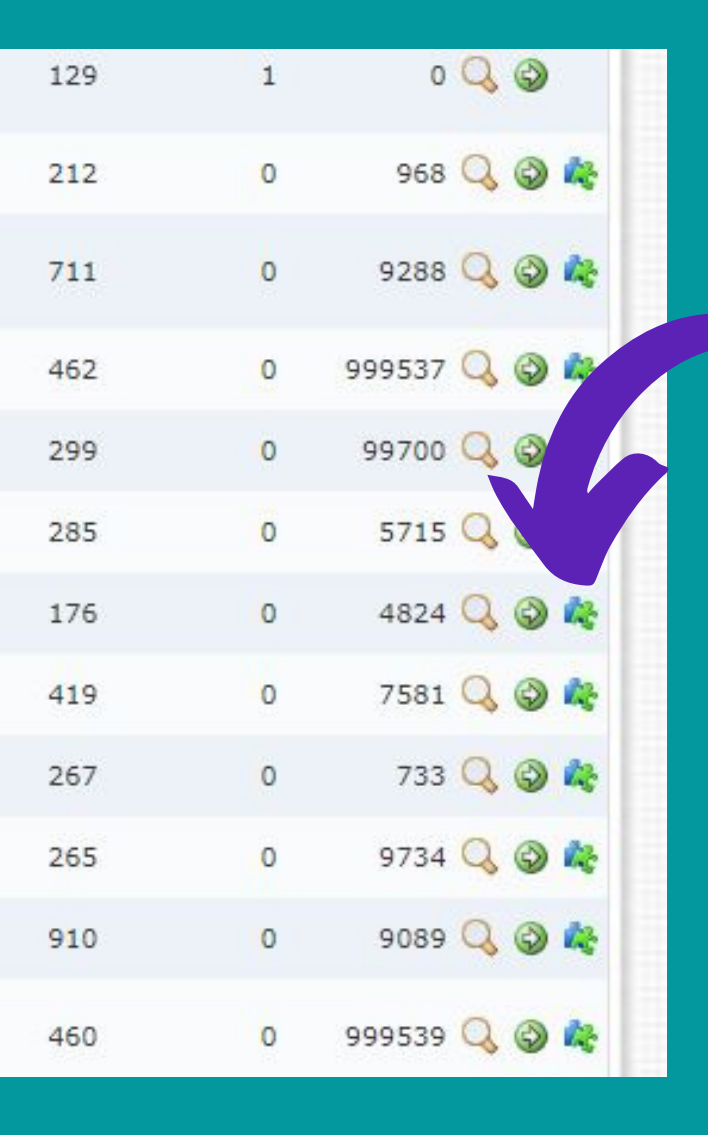

# 13

Conheça mais sobre cada atividade da lista clicando no ícone de lupa ou inscreva-se clicando novamente no ícone de seta

. . . . . .

| Universidade de Brasília<br>SIGAA                                                                                                    | ( <del>)</del>                        | Acessível para                    | pessoas<br>a vicual | Brasília,<br>Login                       | 19 de S | etembro de 2020 |
|----------------------------------------------------------------------------------------------------|---------------------------------------|-----------------------------------|---------------------|------------------------------------------|---------|-----------------|
| Sistema Integrado de Gestão de Atividades Aca                                                                                                    | dêmicas                               | com denciencia                    | r visuai            |                                          |         |                 |
| Participante: profbessa@unb.br                                                                                                    |                                       |                                   |                     |                                          |         | SAIR            |
| LISTA DE MINI ATIVIDADES COM PERÍODOS DE INSCRIÇÃO ABER                                                                                                    | TOS                                   |                                   |                     |                                          |         |                 |
| Caro Usuário(a),<br>Abaixo estão listadas as mini atividades da atividade<br><b>Observação:</b> As inscrições para as mini atividades so<br>principal.                    | selecionada que<br>ó estarão habilita | possuem perío<br>adas após reali: | odos de<br>zar insc | inscrição abertos.<br>rição na atividade |         |                 |
| 🔍: Ver Detalhes da Mini                                                                                                    | Atividade 🞯: I                        | inscrever-se                      |                     |                                          |         |                 |
| Inscrições A                                                                                                    | ABERTAS ( 20                          | )                                 |                     |                                          |         |                 |
| Título                                                                                                    | Tipo                                  | Inscrições<br>até                 | Total               | Vagas<br>Aprovadas Pend                  | entes I | Restantes       |
| Painel da Área de Ciências Sociais e Humanas da FUP: conhecimentos,<br>práticas e experiências em tempos de pandemia<br>Coordenação: CAROLINE SIQUEIRA GOMIDE             | MINI EVENTO                           | 25/09/2020                        | 70                  | 12                                       | 0       | 58 🔾 🕥          |
| Mesa Redonda: A importância das Humanidades na construção de<br>conhecimento, formação cidadã e democracia em tempos de pandemia<br>Coordenação: CAROLINE SIQUEIRA GOMIDE | MINI EVENTO                           | 25/09/2020                        | 120                 | 11                                       | 0       | 109 🔾 🔕         |
| Escritas mediadas pelo afeto – o coração, o corpo e o espaço universitário<br>Coordenação: CAROLINE SIQUEIRA GOMIDE                                                       | MINI CURSO                            | 25/09/2020                        | 1000                | 20                                       | 0       | 980 🔍 🎯         |
| Biogama FUP: Oficina de produção de sabão e vela com óleo residual de<br>cozinha<br>Coordenação: CAROLINE SIQUEIRA GOMIDE                                                 | MINI CURSO                            | 25/09/2020                        | 40                  | 28                                       | 0       | 12 🔾 🎯          |
| Círculo de diálogo: Integração Educação de Jovens e Adultos/Educação<br>Profissional (E1A/EP) - campo e cidade DE e Pegião Metropolitana                                  |                                       | 25/09/2020                        | 60                  | 4                                        | 0       | 56 O @          |
|                                                                                                    |                                       |                                   |                     |                                          |         |                 |

### 

## Novamente preencha sua instituição de origem e clique em "Confirmar Inscrição"

| Participante:       | profbessa@unb.br                                                                                                    |
|---------------------|----------------------------------------------------------------------------------------------------|
| INSCREVE-SE N       | O CURSO OU EVENTO DE EXTENSÃO SELECIONADO                                                                                    |
|                     | Caro Usuário,<br>Abaixo o formulário de inscrição no MINI EVENTO <b>Saúde e Cidadania do Povo Preto: carinho, d</b> e        |
|                     | Formulário de Inscrição                                                                                                    |
| Dados da Mini At    | IVIDADE                                                                                                    |
| Saúde e Cidadania d | lo Povo Preto: carinho, dor e amor.                                                                                          |
| Coorder             | ador: CAROLINE SIQUEIRA GOMIDE                                                                                               |
| INSTRUCÕES          |                                                                                                    |
| Vínculo             | Você está se inscrevendo na atividade Saúde e Cidadania do Povo Preto: carinho, dor e amor<br>23.09.2020 das 14h30 às 17h30. |
| Instituiç           | ao: * Universidade de Brasília                                                                                               |
| ARQUIVO             |                                                                                                    |
| Descrição do Arc    | quivo:                                                                                                    |
| Arc                 | quivo: Escolher arquivo Nenhum arquivo selecionado                                                                           |
|                     | Confirmar Inscrição Cancelar                                                                                                 |
|                     | Página Inicial                                                                                                    |
|                     |                                                                                                    |

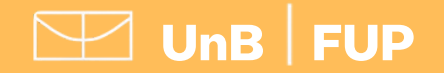

Semana Universitária

nte anos de conexões

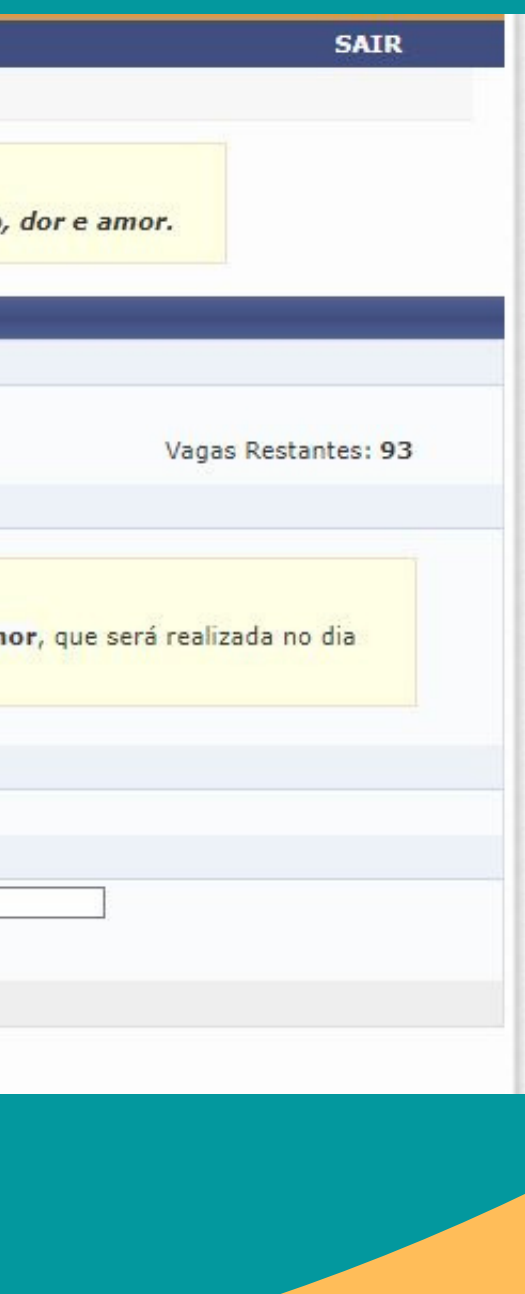

# Repita do passo 10 em diante para todas as atividades que quiser participar

Pronto! Você está inscrito/a na Semana Universitária UnB 2020!

Você poderá confirmar/acompanhar o status da sua inscrição ao clicar em "Página Inicial", no final da página, e acessar o menu "Meus Cursos e Eventos" - Quando a atividade estiver encerrada e as frequências forem lançadas no sistema, basta acessar a seta verde e baixar seu certificado!